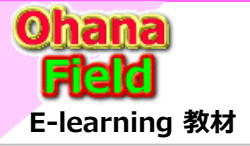

## 「回線障害情報」リスト 取扱説明書「簡易版」

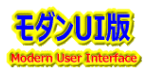

「Teams」サイトはMicrosoft365グループで管理された「SharePoint Online」サイトです。 よって、「Teams」サイトに「回線障害情報」リストを追加作成し、「Teams Connect」で設定されたユーザー内で運用をご提案します。 尚、現行の Notes DB 情報列管理列として、「障害分類」「拠点」「テータス」列を追加し一覧を降順表示とする事で、用途(用途)に応じた障害情 報・履歴が一覧表示が標準機能の活用で対応可能です。 ①「障害分類」列で障害内容での抽出 ②「拠点」列で障害が発生した地域 ③「テータス」列で完了または対応中 **※ Teams画面ではサイト」のボディー部分が** 表示されており、稀にリンクをクリックしても 画面遷移しないなどの想定外となる時が

#### 1. Teams 画面説明

- 1.1 「労組サイト」 のサイト構成について
- 2. 「労務サイト」(チャネルサイト) ホーム(TOP) 画面説明
- 3. 「回線障害情報」リスト データの投稿(追加)・更新・削除 手順
- 4. アクセス権限の設定方法
- 4.1 コンテンツ(リストやライブラリ)のに固有のアクセス権限を設定する方法
  - (1) 編集権限での操作
  - (2) 所有者(フルコントロール権限)での操作
- 4.2 フォルダーに固有のアクセス権限を設定する方法
  - (1) 編集権限での操作
  - (2) 所有者(フルコントロール権限)での操作
- 4.3 アイテムに固有のアクセス権限を設定する方法
  - (1) 編集権限での操作
  - (2) 所有者(フルコントロール権限)での操作
- 5. コンテンツ(リストやライブラリ)の投稿を承認する機能の設定方法

- K Teams画面ではサイト」のボディー部分が 表示されており、稀にリンクをクリックしても 画面遷移しないなどの想定外となる時が あるため、Teamsタブメニューの「サイト」を クリックしたSharePoint画面からの操作 を推奨します。
- ※ 画面イメージは、フルコントロール権限の方のキャプチャー画像なので、編集権限の方、 投稿・閲覧権限の方とは異なる箇所はあり 魔苑で、ご留意ください。
- ※ Teamsメンバーの追加登録・変更・削除 はTeams管理者迄お問合せください。
- ※ 他チャネルサイトの追加、リストやライブラリ のコンテンツの追加、コンテンツ毎のアクセス 制限の設定などは、SharePoint管理者 迄、お問合せください。

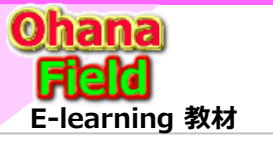

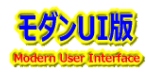

#### 1. Teams 画面説明 ホーム(TOP) 画面説明

以下は、例として既に構築済の労組向けTeamsの表示画面です。 左サイドリンクバーの「日生協労組」をクリックし、表示された画面のタブ「労組サイト」 をクリックすると、Teamsのボディー部に労働組合チャネルサイトが表示されます。

( URL  $\Rightarrow$  https://jccunion.sharepoint.com/sites/jccu-kyousai-rouso-rouso\_site )

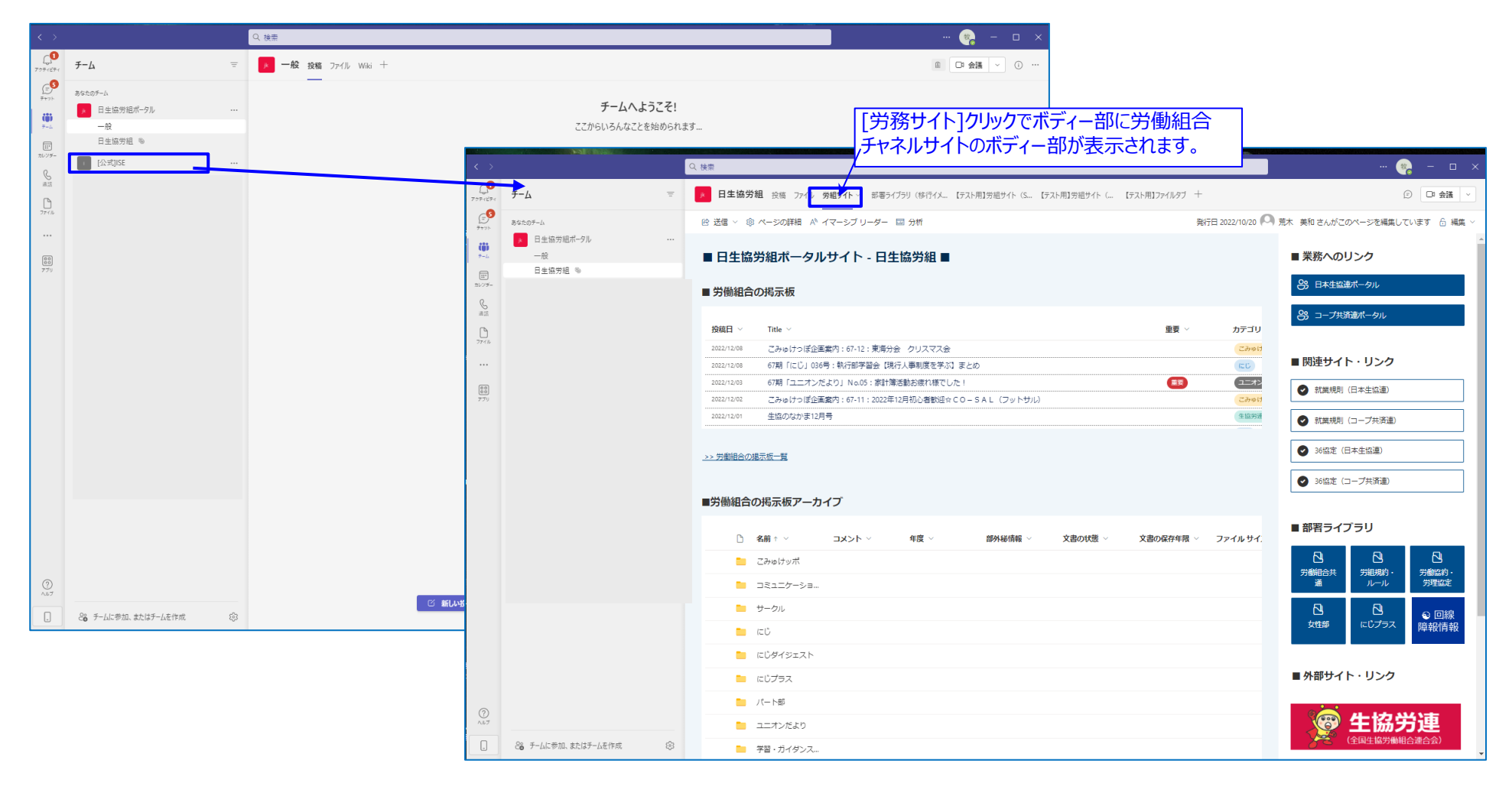

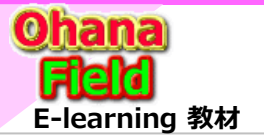

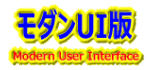

### 1.1 「労組サイト」 のサイト構成について

以下は、構築済の「労組Teams」の表示画面より、チャネル登録された「労働組合サイト」のサイト構成です。 テナントのTeamsサイトとは「Teams Connect」設定にて、情報共有設定がされています。

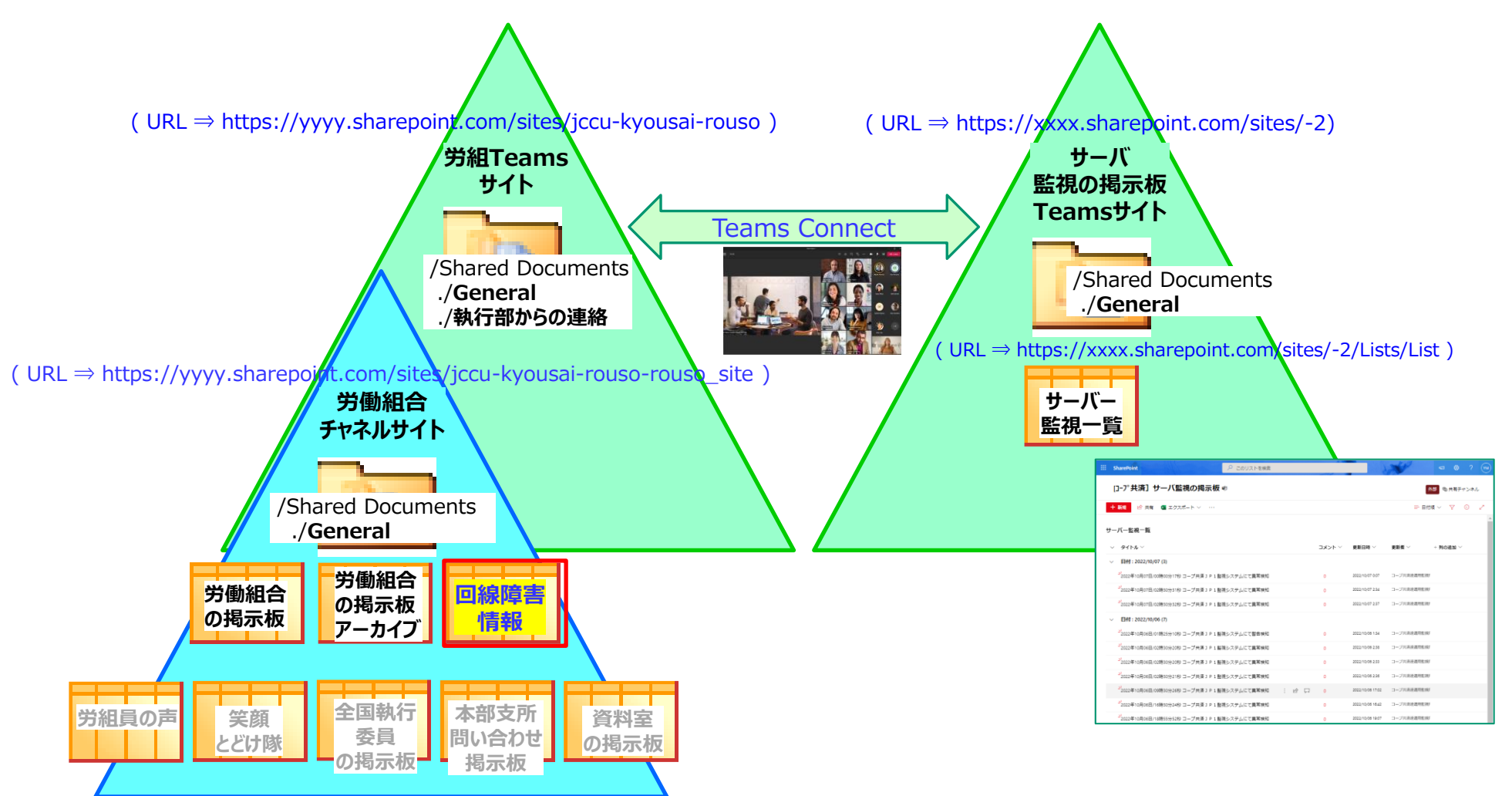

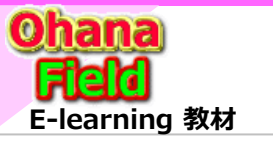

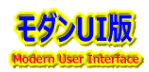

### 2. 「労務サイト」(チャネルサイト) ホーム(TOP) 画面説明

以下は、例として既に構築済の労働組合チャネルサイトの表示画面です。通常、Teamsよりリンクでクリックする画面は、本サイトのボディー部をTeams 画面のボディー部に表示されますが、サイトの左サイドリンクバー、サイトヘッダーなどのサイトの設定は、本画面からの遷移が必要な場合があります。

|                                       |                                                         |                                                  | 「ティー部のヒックアッノ表示                                                                                                    |
|---------------------------------------|---------------------------------------------------------|--------------------------------------------------|----------------------------------------------------------------------------------------------------|
| 左サイドリンクバー:                            |                                                         | ⇒Team                                            | s画面のボディ部と同じ表示                                                                                                    |
| カテゴリ別ポータルサイト                          | ○ このサイトを検索                                              |                                                  | 歯車マークをクリックするとプルダウ                                                                                                    |
| へのリンクを表示。                             | -日生協労組 ®                                                | ◎ 共有チャンネル …                                      |                                                                                                    |
| クリックするとそのサイトや                         | + 新規 > 心 送信 > ③ ページの詳細 A^ イマーシブ リーダー 国 分析               | 発行日 2022/10/20 🕰 荒木 美和 さんがこのページを編集しています 🔓 編集 🔽 🗾 |                                                                                                    |
| コンテンツへ速移します                           | ■ 日生協労組ポータルサイト - 日生協労組 ■                                | ■業務へのリンク                                         | / リンクで設定画面へ遷移します。                                                                                                    |
|                                       | III SharePoint の このサイトを検索                               |                                                  |                                                                                                    |
| € ▲                                   | + 新規 > ◎ 送信 > ◎ ページの詳細 A <sup>h</sup> イマーシブリーダー 国分析     | 発行日 2022/10/20 📿 荒木 美和 さんがこのページを編                |                                                                                                    |
| $\oplus$                              |                                                         |                                                  | ▲ SharePoint                                                                                                    |
|                                       | ■ 日生協労組ポータルサイト - 日生協労組 ■                                | ■ 業務へのリンク                                        | ページの追加<br>アプリの追加                                                                                                    |
|                                       | ■ 労働組合の掲示板                                              | 谷3 日本生協連ポータル                                     | サイトコンテンツ                                                                                                    |
| 「>> 労働組合の掲示板                          |                                                         |                                                  | サイト情報 サイトのアクセス許可                                                                                                    |
|                                       | 投稿日 ∨ Title ∨                                           | ●要 ◇ カデゴリ ◇                                      | サイトテンプレートを適用                                                                                                    |
|                                       | 2022/12/08 こみゆけっぽ企画案内:67-12:東海分会 クリスマス会                 | (こみゅけっぽ) ■ 関連サイト・リンク                             | サイトのパフォーマンス                                                                                                    |
|                                       | 2022/12/03 67期「ユニオンだより」No.05: 家計層活動お商加壊でした!             |                                                  | 外観の変更                                                                                                    |
|                                       | 2022/12/02 ごみゆけっぽ企画案内:67-11:2022年12月初心書歓迎☆CO-SAL(フットサル) | (こみゅけっぽ)                                         | 権限以上の方は、筆マークが                                                                                                    |
| · · · · · · · · · · · · · · · · · · · | 2022/12/01 生協のなかま12月号                                   | (1111)(1-ブ共商連)                                   | わますので、筆マークをクリック                                                                                                    |
|                                       | ->> 労働組合の掲示版一覧                                          | Зоба定 (日本生協連)                                    | イトページの編集が可能です。                                                                                                    |
|                                       |                                                         | 36協定 (□-ブ共高連)                                    |                                                                                                    |
|                                       | ■労働組合の掲示板アーカイブ                                          |                                                  |                                                                                                    |
|                                       |                                                         | ■ 部署ライブラリ                                        | リックターのと                                                                                                    |
|                                       | □ 名前 + ~ コメント ~ 年度 ~ 部外級情報 ~ 文書の状態 ~ 文書                 | 書の保存年限 ◇ ファイルサイス ◇ 更                             | で行うしま9。                                                                                                    |
|                                       | こみゆけッポ                                                  | 20 CJ CJ CJ CJ<br>労働組合共 労組現約・ 労働協約・              |                                                                                                    |
|                                       | D212/-98                                                | 20 通 ルール 労運協定                                    | 2000 x (000) x (000)  |
|                                       | ■ サークル                                                  |                                                  | a manufacture and a manufacture and a manufact  |
|                                       |                                                         | 20 文田神 12079ス 障報情報                               |                                                                                                    |
|                                       | 📔 にじダイジェスト                                              | 20                                               | 20221108C STRUCTURE TO STRUCTURE TO STRUCTURE STRUCTURE |
|                                       | <ul> <li>Eじプラス</li> </ul>                               | 20 ■ 外部サイト・リンク                                   |                                                                                                    |
|                                       | /(- )-85                                                |                                                  |                                                                                                    |
|                                       | ユニオンだより                                                 | ◎ 生協労連                                           | あ法をまんなかに、 リリリ                                                                                                    |
|                                       | 🧧 学習・ガイダンス                                              | 20 全国生战势畅销合連合会)                                  | 人権と民主主義を職場と社会のすみすみに                                                                                                    |
|                                       | ▶ 規程・マニュアル等                                             | 20                                               |                                                                                                    |
|                                       |                                                         |                                                  | エッセンシャルワーカーに<br>希望と光を<br>休業や雇用契約の相談は生協労連へ                                                                                                    |
|                                       |                                                         |                                                  |                                                                                                    |

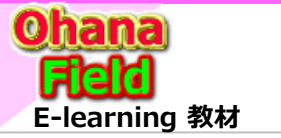

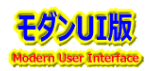

### 3. 「回線障害情報」リスト データの投稿(追加)・更新・削除 手順

ボディー部上段中央に表示されている「労働組合の掲示板」の投稿(新規追加)・更新・削除手順は以下の通りです。

| III SharePoint 🖉 このサイトを検索                                                                                                    | ସ 🐵 ? (                                                   |
|----------------------------------------------------------------------------------------------------|-----------------------------------------------------------|
| + 新規 ∨ 10 送信 ∨ 10 ページの詳細 ペ イマーシブリーダー □□ 分析<br>発行日 2022/10/                                                                                                    | /20 🦳 荒木 美和 さんがごのページを編集しています 🔂 編集 🗸 🦻                     |
| ■ 日 生協労組ポータルサイト - 日生協労組 ■                                                                                                    | ■ 業務へのリンク                                                 |
| ■労働組合の掲示板                                                                                                    | 89 日本生協連ポータル                                              |
| 換結日 ~ Title ~ 建要 ~ カデゴリ ~                                                                                                    | 😚 コープ共済連ポータル                                              |
| 2022/12/08 こみゅけっぽ企画案内: 67-12: 黄海分会 クリスマス会 こみゅけっぽ                                                                                                    |                                                           |
| 2022/12/08 67期「にじ」036号:執行部学習会(現行人事制度を学ぶ)まとめ (にじ)                                                                                                    | ■ 関連サイト・リング                                               |
| 2022/12/03 6/前(ユニオンたより)No.05:家計画活動お成1項でした!     1222/12/02 こわらけっぽや雨噴肉・67.11・2022年12目初入車前回とCO-SAL(フットサル)     こからけっぽや雨噴肉・67.11・2022年12目初入車前回とCO-SAL(フットサル)     こからけっぽ | ✓ 就業規則(日本生協連)                                             |
| 2022/12/01 生協のなかま12月号 (生協学法)                                                                                                    |                                                           |
| <u>→ 予報組合の規元成一覧</u><br>■労働組合の掲示板アーカイプ                                                                                                    | <ul> <li>○ 36版定(日本生協選)</li> <li>○ 36版定(コープ共済選)</li> </ul> |
| □ 名前 ↑ × コメント × 年度 × 部外級指報 × 文書の状態 × 文書の保存年限 × ファイル サ × 更新日                                                                                                    | ■ 部署ライブラリ                                                 |
| こみゆけッポ 2022/10/                                                                                                    | ₩19155 2. 2. 2. 2. 2. 2. 2. 2. 2. 2. 2. 2. 2.             |
| □ コミュニケーション従編集委員会 2022/10/                                                                                                    | /18 165 通 ルール 労理協定                                        |
| サークル 2022/10/                                                                                                    | V19 15.5 🕄 🕄 🔊 回線                                         |
| 🖿 (EC 2022/10/                                                                                                    | 19 17:2 女性部 にじプラス 障報情報                                    |
| 2022/10/                                                                                                    | /19 194                                                   |
| CUプラス         2022/10/                                                                                                    | <sup>//19 19:4</sup> ■ 外部サイト・リンク                          |
| 2022/10/                                                                                                    | V19 19:4                                                  |
| ユニオンだより 2022.00/                                                                                                    | ™™ 💦 😨 生協労連                                               |
| ■ 学習・ガイダンス資料 2022.10/                                                                                                    | V19 194 (全国生協労働組合連合会)                                     |

#### 【手順:投稿(追加)·更新·削除 手順】

★「回線障害情報」の投稿(新規投稿)は、構成列が少ないため、 標準機能で提供される新規投稿画面へのボタンは非表示にして おり、グリットビュー(一覧画面)での新規投稿・更新・削除を推奨し ています。

- ①TOP画面の[◎回線障報情報]クイックリンクボタンをクリックし、 「回線障害情報」リスト一覧に遷移。
- ②新規投稿(追加)は、「グリットビューでの編集」クリックで表示された 画面の最下位行(+新しいアイテムの追加)に「タイトル」~
   「回線障害情報」リスト一覧にの状態」の列値を設定
   ③更新は、任意行の「タイトル」~「文章の状態」の列値を変更
   ④削除は、任意行の〇部をクリックし、[Dlete]キーを押下
   ⑤作業終了時は画面上段の「グリットビューの終了」をクリック

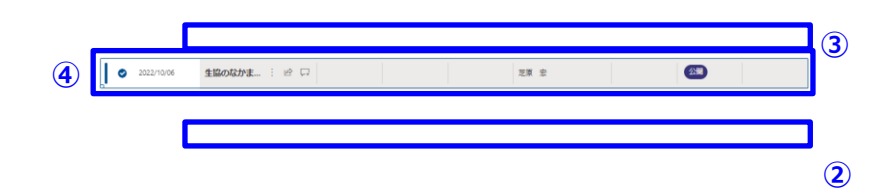

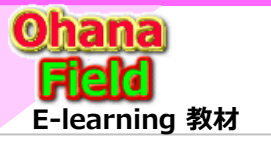

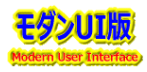

### 3.1 表示のカスタマイズ方法

ドキュメント・ライブラリの表示のカスタマイズ手順は以下の通りです。

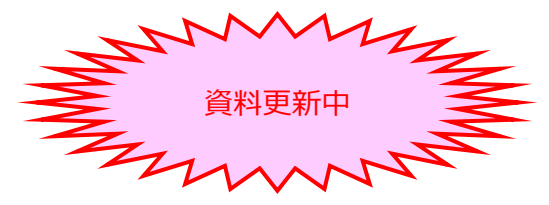

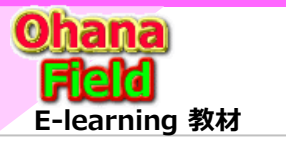

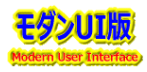

### 3.2 ビューの表示列の追加/変更方法

一覧ビューの表示列の追加/変更手順は以下の通りです。

| III Office 365 ShareP                                    | Point                                                                                                    | 🔺 🏟 🥐 Makino Yoshi… 🕓                                                                                         | III Office 365            | SharePoint                                                           |                                        |                                                                                                    | 🏟 ? MAKINO YOSHI…                                                                                       | 0                                                                                                    |
|----------------------------------------------------------|----------------------------------------------------------------------------------------------------|----------------------------------------------------------------------------------------------------|---------------------------|----------------------------------------------------------------------|----------------------------------------|----------------------------------------------------------------------------------------------------|----------------------------------------------------------------------------------------------------|----------------------------------------------------------------------------------------------------|
| 参照 ファイル ライブラリ                                            |                                                                                                    | ○ 共有 〔□〕                                                                                                    |                           |                                                                      |                                        |                                                                                                    | Q 共有                                                                                                    | 2                                                                                                    |
| ビュー クイック編集 ビューの変更 - 現<br>ビュー クイック編集 ビューの                 | HEB/L:<br>タイログドネリン-<br>ジョアログドネリン-<br>ジョアログーマーン<br>シェアト 人名文化ホーマーン<br>シェアト 人名文化ホーマーン<br>シェアト 人名文化ホーマーン<br>マーン<br>マーン<br>マーン<br>マーン<br>マーン<br>マーン<br>マーン<br>マーン<br>マーン | <ul> <li>ト レフォーム Web パーツー</li> <li>K 図 ライブラリを編集<br/>毎 新しかイック操作</li> <li>A かくのり操作</li> <li>A かくのり操作</li> </ul> |                           | 2.文書管理,                                                              | 設定                                     |                                                                                                    |                                                                                                    |                                                                                                    |
| ビューの書式<br>ビューの管理<br>・・・・・・・・・・・・・・・・・・・・・・・・・・・・・・・・・・・・ |                                                                                                    | ライブランのカスタマイズ 設定                                                                                               | ホーム<br>注目のリンク<br>お知らせ     | リスト情報<br>名前: 02.文書<br>Web アドレス: https://<br>説明:                      | 即里<br>mitsubishielectricgroup.sharepoi | nt.com/sites/002997/s04/Doc002/Forms/AllIterns.aspx                                                                        |                                                                                                    |                                                                                                    |
| 2 注目のリンクタ                                                | 名前 方示ゴリ1 方示ゴリ2 概要(説明)                                                                                                    | 更新日時                                                                                                    | リンク曲<br>予定表               | 全般設定                                                                 | 相同                                     | Rと第1型 通信                                                                                                    |                                                                                                    |                                                                                                    |
|                                                          | 1.MELGIT-share_利用展開手順書 … カテゴリ1_01 カテゴリ2_02 MELGIT-shareへのテンプル                                                                                                    | - 卜展開手順書 2018/01/10 13:48                                                                                     | 量近使った項目<br>02.文書管理<br>ごみ箱 | <ul> <li>以たる、説明、ナビケーションの利用</li> <li>バーション設定</li> <li>詳細設定</li> </ul> |                                        | 設定 ・ ビューの編集 🌼                                                                                                    |                                                                                                    |                                                                                                    |
| <ul> <li>         ・<br/>・<br/>・</li></ul>                |                                                                                                    |                                                                                                    | ✔ 15-200編集                | <ul> <li>検証の設定</li> <li>列の設定価の設定</li> <li>対象ユーザーの設定</li> </ul>       |                                        | ▼                                                                                                    |                                                                                                    | OK                                                                                                    |
| <ul> <li>■ 02.文書管理 Ø</li> </ul>                          |                                                                                                    |                                                                                                    |                           | ビュー<br>ドキッシュト ちょくだいかい<br>ビュー (かみかして編集)                               | *使用:(1、指定)止特定の7イテムだ<br>表示方法<br>すべて     | cm<br>このドキュビット ライブリルビーのを用き入力していたい。トイトの認知地だ<br>とコールのジングをワックするとあ、そうで見た知道できるような「やれる部で お<br>DIOやFALを用た入力します。                   | 0 ビュー名:<br>10 オペエロドキュンント<br>20ビューの Web アドノス:<br>https://misubishielectricgroup.sharepp<br>Allitems aspx | int.com/sites/002997/s04/Doc002/Forms/                                                                                                    |
|                                                          |                                                                                                    |                                                                                                    |                           | カテゴリア別<br>一抵編集                                                       | すべて<br>すべて                             |                                                                                                    | 開発者がリンクからこのドキュメント ライプラリニ移動し<br>既定のビューを作成する必要があります。                                                      | たときに、このビューを設定として表示します。 このビューを削除するには.                                                                                                    |
| 【編集手順:<br>【「すべてのドキ                                       | <b>ドキュメント・ライブラリの追加する手順</b> 】<br>キュメント」一覧のカスタマイズの場合】                                                                                                    |                                                                                                    |                           | = E2-07FR                                                            |                                        | ○ 利<br>利用が少かしたプログレンドは「100-00202-1-2807<br>を通用していたい、外の自己用きを定すること」(この-50020年) かっててき<br>書号します。                                | 作<br>単<br>2<br>2<br>2<br>2<br>2<br>2<br>3<br>3<br>4<br>4<br>4<br>4<br>4<br>4<br>4<br>4                  | 発表         友がらの違の           (2)         1         1           (二)         2         2           (二)         2         2           (二)         2         2           (二)         3         1           (二)         3         1           (二)         3         1 |
| ①上段に衣フ<br>クトック                                           | 示されにリホノメ_ユートライノラリ」タノ⇒トトキ                                                                                                    | ユメントの設定」                                                                                                    |                           |                                                                      |                                        | ×                                                                                                    | <ul> <li>              夏新日時</li></ul>                                                                   |                                                                                                    |
| ②設定画面                                                    | の最下部のビュー部の「すべてのドキュメント」                                                                                                    | をクリックし、                                                                                                    |                           |                                                                      |                                        |                                                                                                    | 248 (112001-10797)<br>名前 (7ォームで使用)                                                                      | 35 🗸                                                                                                    |
| 表示された<br>に設定し、                                           | ビュープロパティ画面の「編集」列を選択し、<br>[OK]をクリック <追加例>                                                                                                    | 並び順「3」                                                                                                    |                           |                                                                      | K∰X ⊟                                  | ZGETC/6, K2=-0, Web 27EV7;<br>https://mitsubishielectricgroup.sh<br>Late-632786C9420b02e92D465;<br>2D990c1962D2472ac022194 | repoint.com/sites/002097/sD4/_layouts/15/m<br>%2DB456%2Db2b185e7e45d8View=5dd1e62                       | oble/views.aspr?<br>0%2Dc181%2D4c5c%                                                                                                    |
|                                                          |                                                                                                    |                                                                                                    | L                         |                                                                      |                                        |                                                                                                    |                                                                                                    | 0K 41255                                                                                                    |

<ライブラリの一覧画面で3列目に「編集」列が表示されているのを確認>

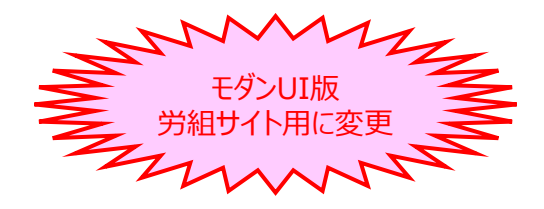

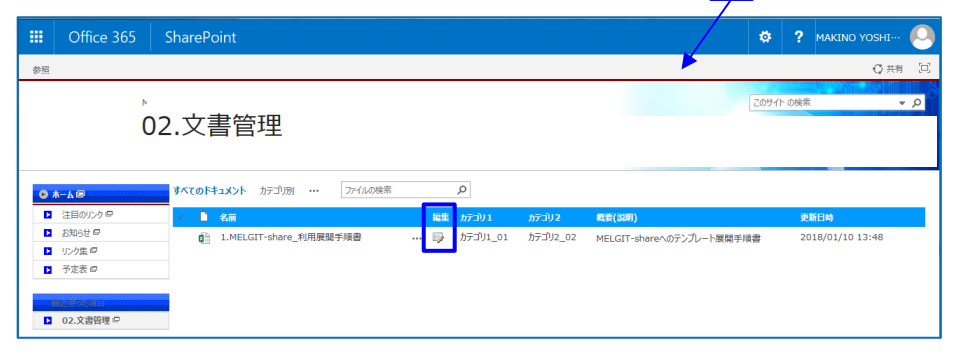

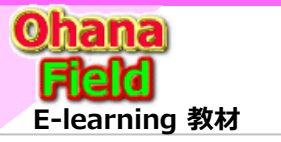

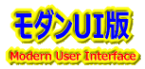

#### 3.3 選択肢列の選択肢の変更方法

選択肢列(プロダウン列)の選択肢の変更手順は以下の通りです。

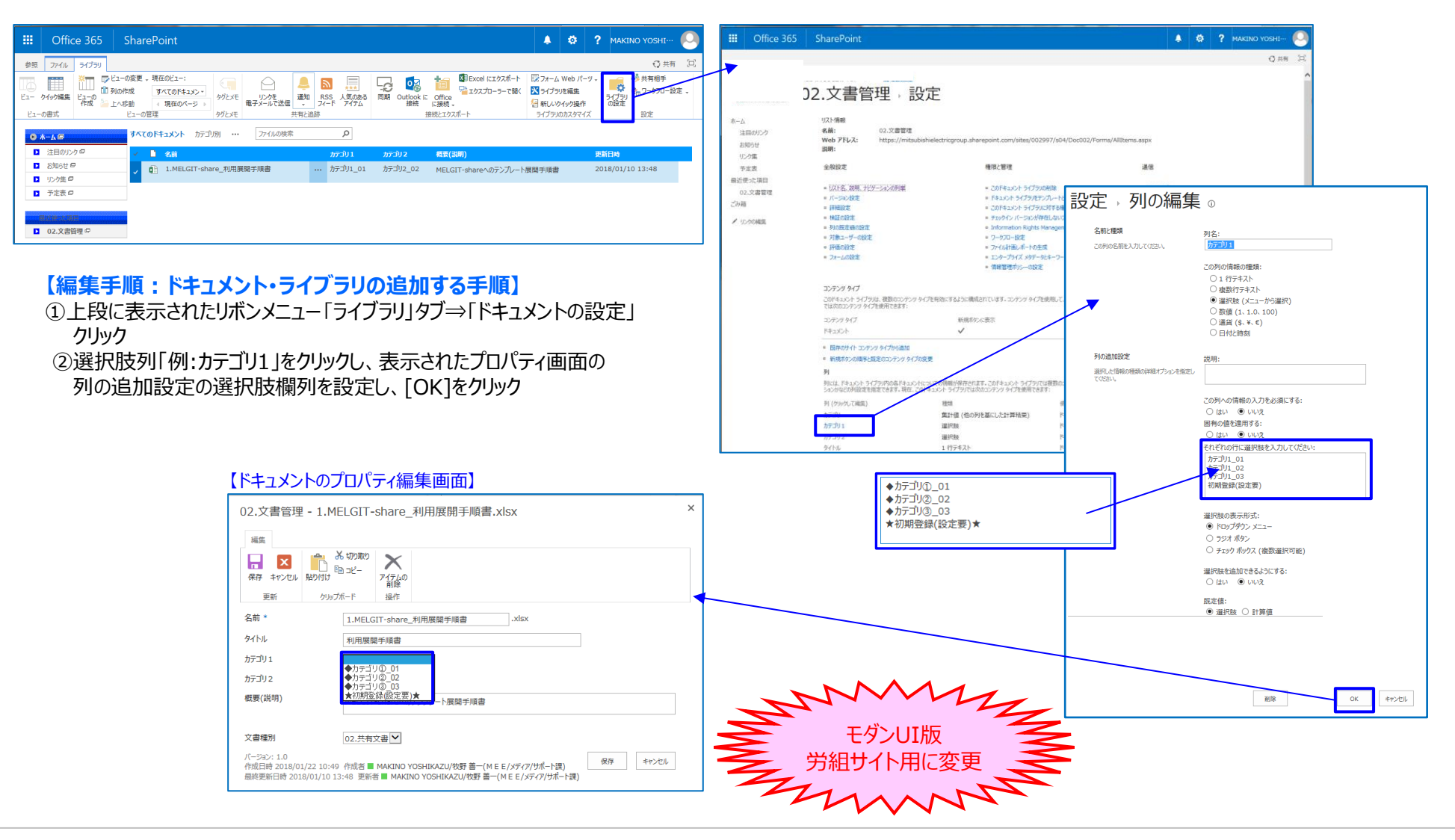

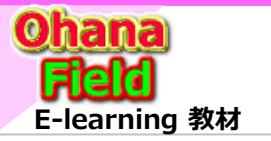

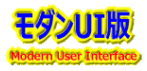

#### 3.4 列の追加・編集・削除方法

選択肢列(プロダウン列)の選択肢の変更手順は以下の通りです。

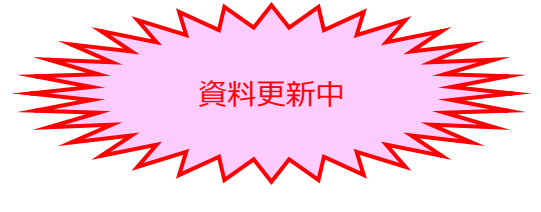

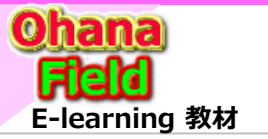

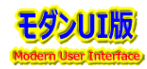

## 4. アクセス権限の設定方法

### 5.1 コンテンツ(リストやライブラリ)のに固有のアクセス権限を設定する方法

サブサイトに親サイトのアクセス権限を切り離し、サブサイト固有のアクセス権限を設定する手順は以下の通りです。

| III Office 365 SharePoint                                                                                                    | 0                                                                            | 🕴 ? MAKINO YOSHI… 🔎      |                     | Office 365 SharePoint                                  |                                                 |                                                                                            | ۵ 🌲  | ? MAKINO YOSHI… |
|----------------------------------------------------------------------------------------------------|------------------------------------------------------------------------------|--------------------------|---------------------|--------------------------------------------------------|-------------------------------------------------|--------------------------------------------------------------------------------------------|------|-----------------|
| ●版 27代4 5代291<br>                                                                                                    | 🐥 🔊 📰 🖓 🔯 🏜 📽 Excel (12021-1- 12: 27-4 web /                                 | (2)共有 (2)<br>(           |                     |                                                        |                                                 |                                                                                            |      | ♥ 共有            |
| ビュー         ウイッが編集         ビューの書式         アレックを<br>(現在のページ)         クリンクを<br>のりたメモ         モンジラを<br>用         クリンクを<br>のとメモ           ビューの書式         ビューの書式         ジューの書式         シューの書式         ショーの言葉         サリンクを<br>(現在のページ)         クリとメモ         用           ビューの書式         ジューの言葉         ジューの言葉         ショーの言葉         ワンクを<br>(ジェーク言葉)         ファームの注意 | 当初 RSS 人気のある 同期 Outlook E office                                             | 7-1737<br>の設定<br>パズ 設定   |                     |                                                        | 雪理→設定                                           |                                                                                            |      |                 |
| 注目のジンクタ                                                                                                    | Ling カデゴリ1 カデゴリ2 模型(説明)     Ling カデゴリ1_01 カデゴリ2_02 MELGIT-shareへのテンプルート実際手順書 | 更新日時<br>2018/01/10 13:48 | 18<br>18<br>19      | 注目のリンク 名嗣:<br>Web アドレス:<br>3知らせ 説明:<br>レンク集            | 02.又書管理<br>https://mitsubishielectricgroup.shan | epoint.com/sites/002997/s04/Doc002/Forms/AllItems.as                                       | рх   |                 |
| □ 予え表 G<br>□ 予え表 G<br>□ 02.火路尚曜 G                                                                                                    |                                                                              |                          | 5<br>最近<br>0<br>ごみя | 予た表 全般設定<br>使った項目<br>22.文書管理 『以上本』説明。」<br>暗 』 1/一ジョン税定 | 127-5420別単                                      | 権限と管理 通信<br>・ このドキュンバトライブラリの削除 - RS<br>・ ドキュンバト ライブラリをアンパートとして度存<br>・ このドキュンバト ライブラリに対する価限 | 5 設定 |                 |
|                                                                                                    |                                                                              |                          | 【固有林                | <b>復限設定前】</b>                                          | *                                               |                                                                                            | [後]  |                 |

#### 【編集手順:サブサイトに固有のアクセス権限を設定する手順】

- ①上段に表示されたリボンメニュー「ライブラリ」タブ⇒「ドキュメントの設定」 クリック
- ②上段右の「このドキュメント ライブラリに対する権限」をクリック
- ③上段リボンメニューの「権限の継承中止」をクリック <重要>
- ④サイトへのアクセスを許可しないアクセスグループを選択し、上段 リボンメニューの「ユーザー権限の削除」をクリック

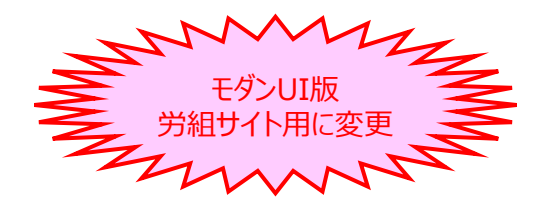

|                               |                                                                          |                           |                                                   |                      |                                      | ♥ 共有 三              |                 |
|-------------------------------|--------------------------------------------------------------------------|---------------------------|---------------------------------------------------|----------------------|--------------------------------------|---------------------|-----------------|
|                               | 02.文書管理,言                                                                | 设定                        |                                                   |                      |                                      | ^                   |                 |
| ホーム<br>注目のリング<br>お知らせ<br>リンク集 | リスト情報<br>3 名前: 02.文書管理<br>Web アドレス: https://mitsu<br>説明:                 | bishielectricgroup.sharep | oint.com/sites/00                                 | 2997/s04/Doc002/Forr | ns/AllItems.aspx                     |                     |                 |
| 予定表                           | 全般設定                                                                     | 権利                        | と管理                                               |                      | 通信                                   |                     |                 |
| 最近使った項目<br>02.文書管<br>ごみ箱      | ■ □ □ □ □ □ □ □ □ □ □ □ □ □ □ □ □ □ □ □                                  | • 2<br>• 8                | のドキュメント ライブラリ<br>キュメント ライブラリをテ<br>のドキュメント ライブラリをテ | の削除<br>パルートとして保存     | ◎ RSS 設定                             |                     |                 |
| 固有権限                          | 設定前】                                                                     | = 7<br>= 1                | エックイン バーションが有<br>nformation Rights I              | EL&UZPYLLO           | 限設定後】                                |                     |                 |
| II Office 365                 | SharePoint                                                               |                           | ×                                                 | n III Office 365     | SharePoint                           |                     |                 |
|                               |                                                                          |                           | Ē                                                 |                      |                                      |                     |                 |
| *-/                           |                                                                          |                           |                                                   | ホーム<br>注目のバンク        | ▲ この Web サイトには、面有の権限が設定されています。       |                     |                 |
| 注目のリンク                        | 20 Web 94 N3税力均価限を結束します。(MEEIP母・<br>21) この Web 94 N3税力均価限を結束します。(MEEIP母・ | ·web距示权)                  |                                                   | お知らせ<br>リンク集         | Broel Services Viewers               | 編加<br>SharePoint グ  | アクセス許可し<br>結婚のみ |
| お知らせ                          | ② 名前                                                                     | 種類<br>Charan Dainte di    | アクセス許可レベル                                         | 予定表                  | REEPP-DEV XX/-                       | ループ<br>SharePoint グ | 和集              |
| リンク集<br>予定書                   | Excel services viewers                                                   | ループ                       | 0036/0/7                                          | 地区使った項目<br>02.文書管理   | MEE伊寧-DEV 設施者                        | ルーフ<br>SharePoint グ | 2.95            |
| 最近使った項目                       | <ul> <li>MEE伊寧 – Web掲示板 メンバー</li> </ul>                                  | SharePoint グ<br>ループ       | 編集                                                | ごみ箱                  | MEE伊寧-DEV 所有者                        | ループ<br>ShanePoint グ | 7/ 3210-        |
| 02.文書管理                       | □ MEE伊事-Web揭示板 開覧者                                                       | SharePoint グ<br>ループ       | 189E                                              | ● リンクの構成             | □ ■ MEE伊事-Web掲示板 Xンバー                | ループ<br>SharePoint グ | 補用              |
| ごみ箱                           | □ MEE伊寧-Web揭示板 所有者                                                       | SharePoint グ              | ע−ס⊀כב עוק                                        |                      | <ul> <li>NEE伊斯-Web建亚板 酸解素</li> </ul> | ループ<br>SharePoint グ | 22              |
| ✔ リンクの編集                      |                                                                          | ループ                       |                                                   |                      | □ □ MEE伊事-Web撮示板 所有者                 | ループ<br>SharePoint グ | 7% 3210-        |

|      | Offi                | ice 365          | Sha        | arePoint                        |        |                                   |                     |             |
|------|---------------------|------------------|------------|---------------------------------|--------|-----------------------------------|---------------------|-------------|
| 参照   | 権限                  |                  |            |                                 |        |                                   |                     |             |
| 国有の権 | 日の削除                | アクセス許可 グル<br>の付与 | ープの<br>ENX | ユーザー種限<br>の構成 ユーザー権限<br>の構成 の削除 | 構築の構築の | ジアクセス許可レベル<br>「「ジアクセス要求の設定<br>第1世 |                     |             |
| 144  |                     | 81-9             |            | ~~~                             | PERC   | B-2                               |                     |             |
| *-4  |                     |                  | 1          | 1 この Web サイトには、                 | 固有の権   | 限が設定されています。                       |                     |             |
| 注    | 目のリンク               |                  |            |                                 |        |                                   |                     |             |
| 8    | 知らせ                 |                  |            | ] 🕘 名前                          |        |                                   | 種類                  | アクセス許可しべい   |
| U0   | ンク集                 |                  |            | Excel Services V                | iewers |                                   | SharePoint グ<br>ループ | 開発のみ        |
| 最近的  | った項目                |                  |            | □ MEE伊事·DEV ×                   | ンバー    |                                   | SharePoint グ<br>ループ | 褐魚          |
| 02   | 2.文書管理              | Ŧ                |            | ] 🗆 MEE伊寧-DEV 🛛                 | 賢者     |                                   | SharePoint グ<br>ループ | 18月1        |
| C098 | 1                   |                  |            | □ MEE伊事・DEV 門                   | 有者     |                                   | SharePoint グ<br>ループ | עו−םאכב עול |
| × 0. | //// <b>768</b> /46 |                  |            | □ MEE伊寧-Web3                    | 最小板 メ  | -314                              | SharePoint グ<br>ループ | 城集          |
|      |                     |                  |            | ] 🗆 MEE伊寧-Web!                  | 「示板 関  | <b>宛</b> 者                        | SharePoint グ<br>ループ | 開発          |
|      |                     |                  |            | ] 🗆 MEE伊寧-Web!                  | 最示板 所  | 有者                                | SharePoint グ<br>ループ | フル コントロール   |
|      |                     |                  |            | 〕 □ MEE伊娜-経理課                   | 壁連 所有  | 著                                 | SharePoint グ<br>ループ | 7ル コントロール   |

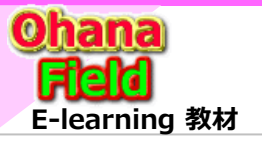

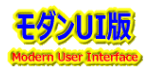

### 5.1 コンテンツ(リストやライブラリ)のに固有のアクセス権限を設定する方法 (1) 編集権限での操作、(2) 所有者(フルコントロール権限)での操作

コンテンツのアクセス権限を切り離し、フォルダーに固有のアクセス権限を設定する手順は以下の通りです。

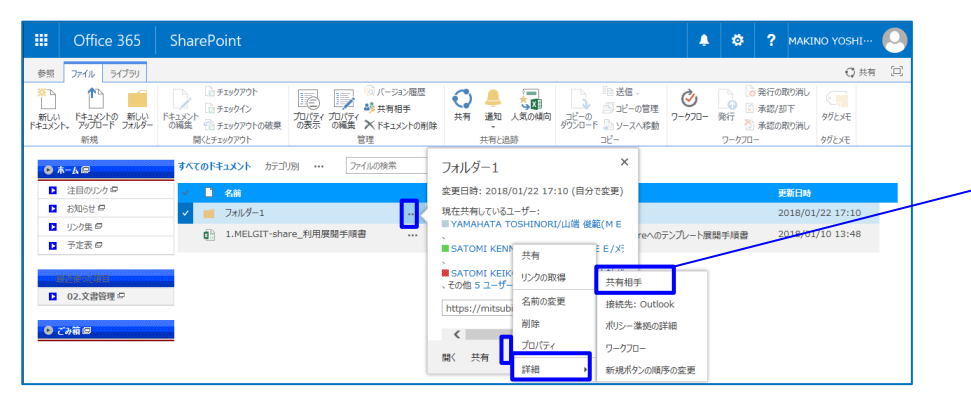

 【編集手順:フォルダーに固有のアクセス権限を設定する手順】
 ①固有のアクセス権限を設定するフォルダーの「・・・」⇒「共有相手」を 選択し、表示されたダイアログ画面下部右側の「詳細」をクリック
 ②上段リボンメニューの「権限の継承中止」をクリック <重要>
 ③サイトへのアクセスを許可しないアクセスグループを選択し、上段 リボンメニューの「ユーザー権限の削除」をクリック

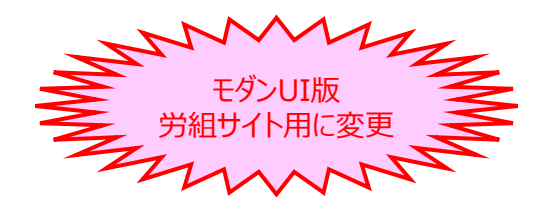

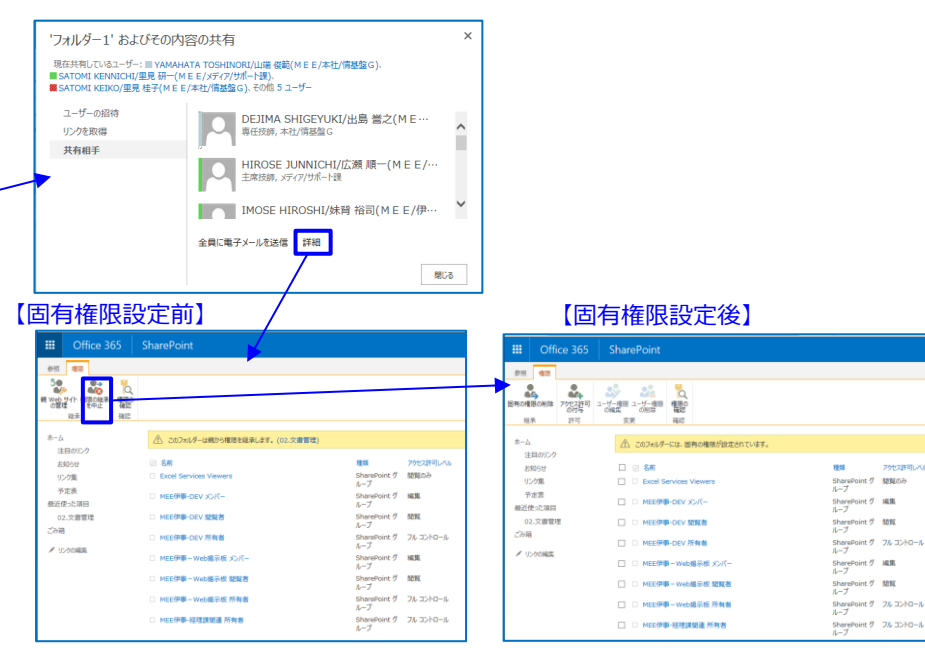

| III Off        | ice 365   Sł                                 | narePoint                   |                 |                            |                     |              |
|----------------|----------------------------------------------|-----------------------------|-----------------|----------------------------|---------------------|--------------|
| 参照 権限          |                                              |                             |                 |                            |                     |              |
| 国有の権限の制は       | 24 25 10 10 10 10 10 10 10 10 10 10 10 10 10 | シーザー構築 ユーザー構築<br>の構築 コーザー構築 | し、<br>構成の<br>確認 | ジアクセス許可レベル<br>「ジアクセス要求の設定」 |                     |              |
| 起承             | 許可                                           | 交更                          | 確認              | 管理                         |                     |              |
| ホーム 注目のリング     |                                              | ② この Web サイトには、             | 固有の構            | 現が設定されています。                |                     |              |
| お知らせ           |                                              | 🗆 😑 名前                      |                 |                            | 種類                  | アクセス許可しへい    |
| リンク集           |                                              | Excel Services V            | fiewers         |                            | SharePoint グ<br>ループ | 閲覧のみ         |
| 予定表<br>最近使った項目 |                                              | ☑ □ MEE伊事-DEV 🗴             | >バー             |                            | SharePoint グ<br>ループ | 補焦           |
| 02.文書管         | 王                                            | ☑ □ MEE伊寧-DEV 🛛             | 度者              |                            | SharePoint グ<br>ループ | 53.94        |
| C1748          |                                              | ☑ □ MEE伊事·DEV 附             | 有者              |                            | SharePoint グ<br>ループ | フル コントロール    |
| 2 32200mm      |                                              | ☑ □ MEE伊寧-Web3              | 電示板 メ           | ンバー                        | SharePoint グ<br>ループ | 兩角           |
|                |                                              | ☑ □ MEE伊夢-Web               | 8示板 間           | 現者                         | SharePoint グ<br>ループ | 開算           |
|                |                                              | 🗌 🗆 MEE伊寧-Web!              | 8示板 所           | 有者                         | SharePoint グ<br>ループ | フル コントロール    |
|                |                                              | □ □ MEE伊寧-経理課               | 関連 所有           | 著                          | SharePoint グ<br>ループ | 7/1 באלב אול |

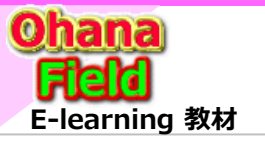

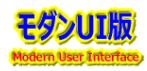

アクセス許可しの

SharePoint グ 閲覧のみ ループ

SharePoint グ NLML

SharePoint グ 閲覧

SharePoint グ 結覧 ループ

SharePoint グ ループ

SharePoint グ フルコントロー) レーブ

SharePoint グーフル コントロール ループ

SharePoint グーフルコントロール レーブ

## 5.2 フォルダーに固有のアクセス権限を設定する方法

(1) 編集権限での操作、(2) 所有者(フルコントロール権限)での操作

コンテンツのアクセス権限を切り離し、フォルダーに固有のアクセス権限を設定する手順は以下の通りです。

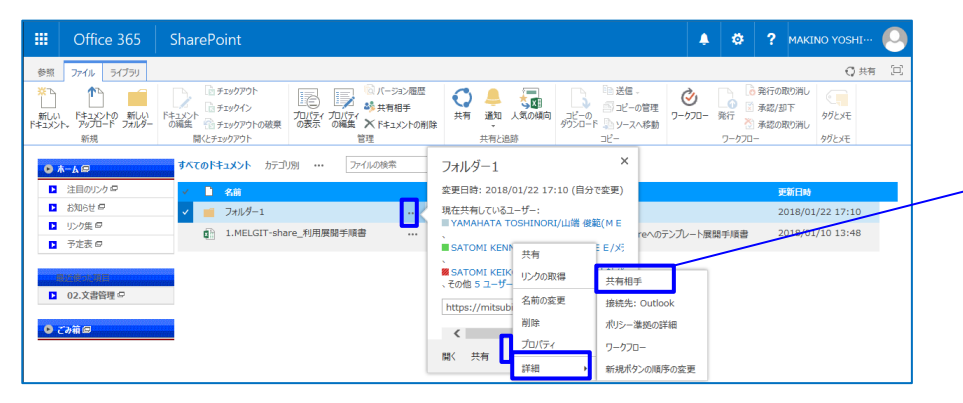

 【編集手順:フォルダーに固有のアクセス権限を設定する手順】
 ①固有のアクセス権限を設定するフォルダーの「・・・」⇒「共有相手」を 選択し、表示されたダイアログ画面下部右側の「詳細」をクリック
 ②上段リボンメニューの「権限の継承中止」をクリック <重要>
 ③サイトへのアクセスを許可しないアクセスグループを選択し、上段 リボンメニューの「ユーザー権限の削除」をクリック

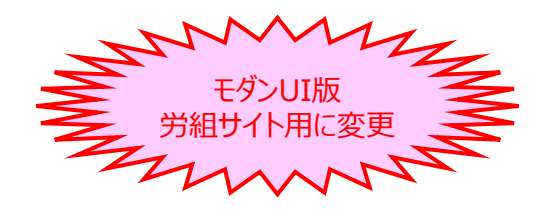

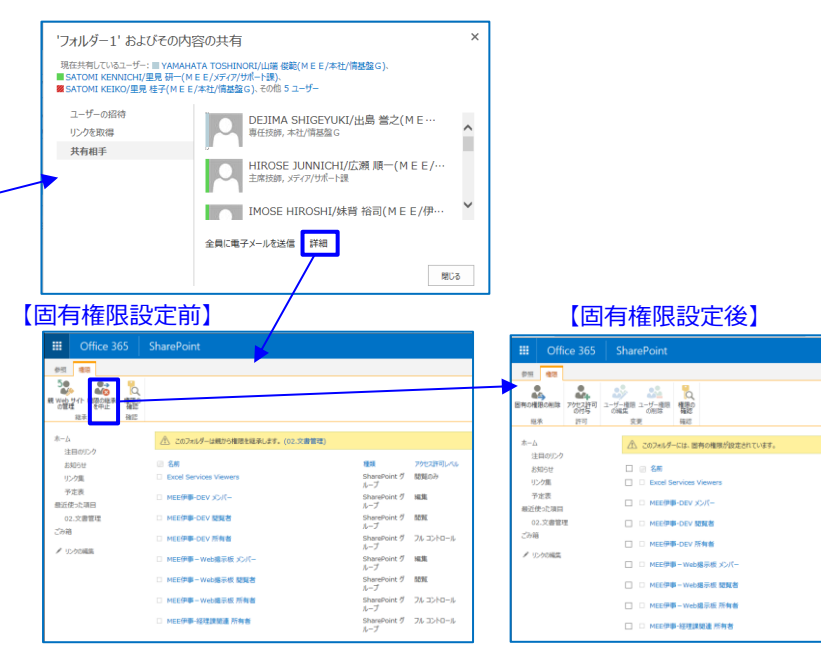

| III Of         | fice 365           | iharePoint                 |                                     |                    |                     |           |
|----------------|--------------------|----------------------------|-------------------------------------|--------------------|---------------------|-----------|
| 参照 権限          |                    |                            |                                     |                    |                     |           |
| 日本の権限の利益       | アウセス許可 ジループ の付与 作成 | D ユーザー相思 ユーザー相思<br>の補集 の利除 | ● パーパー<br>(第7)<br>構成の<br>構成の<br>構成の | セス許可レベル<br>セス要求の設定 |                     |           |
| 继承             | 許可                 | 変更                         | 確認                                  | 管理                 |                     |           |
| ホーム 注目のリン      | ŋ                  | A CO Web #4 Hick           | 固有の権限が設定                            | Eされています。           |                     |           |
| お知らせ           |                    | 🗆 🖂 名前                     |                                     |                    | 種類                  | アクセス許可しべル |
| リンク集           |                    | Excel Services             | fiewers                             |                    | SharePoint グ<br>ループ | 閲覧のみ      |
| や定表<br>最近使った項目 |                    | ☑ □ MEE伊事-DEV >            | >//-                                |                    | SharePoint グ<br>ループ | 福集        |
| 02.文書制         | 理                  | ☑ MEE伊寧-DEV N              | <b>反</b> 者                          |                    | SharePoint グ<br>ループ | 58.9E     |
| この相            |                    | ☑ MEE伊藤-DEV 別              | 有者                                  |                    | SharePoint グ<br>ループ | フル コントロール |
|                |                    | ☑ □ MEE伊寧-Web              | 最示板 メンバー                            |                    | SharePoint グ<br>ループ | 城第        |
|                |                    | ☑ □ MEE伊挪-Web              | 8示板 開覧者                             |                    | SharePoint グ<br>ループ | 535E      |
|                |                    | □ □ MEE伊事-Web              | 显示板 所有者                             |                    | SharePoint グ<br>ループ | フル コントロール |
|                |                    | □ □ MEE伊娜-経理課              | 聞達 所有者                              |                    | SharePoint グ<br>ループ | フル コントロール |

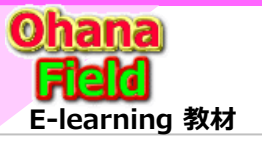

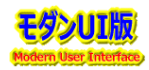

アクセス許可しく

SharePoint グ 閲覧のみ ループ

SharePoint グ NLML

SharePoint グ 閲覧 レープ

SharePoint グ ループ

SharePoint グ 閲覧 ループ

SharePoint グ フルコントロー) レーブ

SharePoint グーフル コントロール ループ

SharePoint グーフル コントロール レーブ

## 5.3 アイテムに固有のアクセス権限を設定する方法

(1) 編集権限での操作、(2) 所有者(フルコントロール権限)での操作

コンテンツのアクセス権限を切り離し、フォルダーに固有のアクセス権限を設定する手順は以下の通りです。

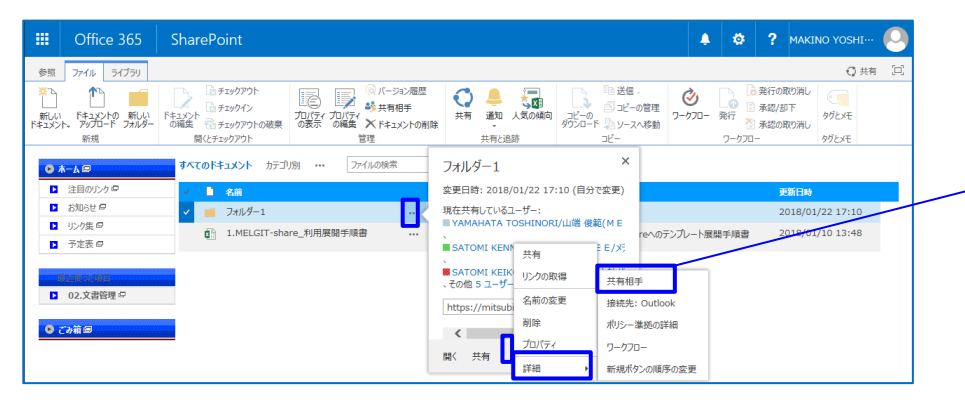

 【編集手順:フォルダーに固有のアクセス権限を設定する手順】
 ①固有のアクセス権限を設定するフォルダーの「・・・」⇒「共有相手」を 選択し、表示されたダイアログ画面下部右側の「詳細」をクリック
 ②上段リボンメニューの「権限の継承中止」をクリック <重要>
 ③サイトへのアクセスを許可しないアクセスグループを選択し、上段 リボンメニューの「ユーザー権限の削除」をクリック

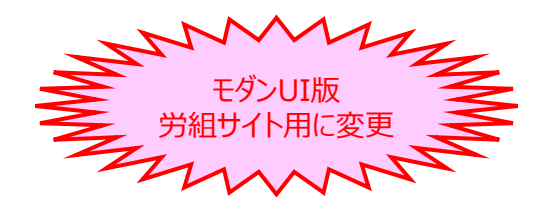

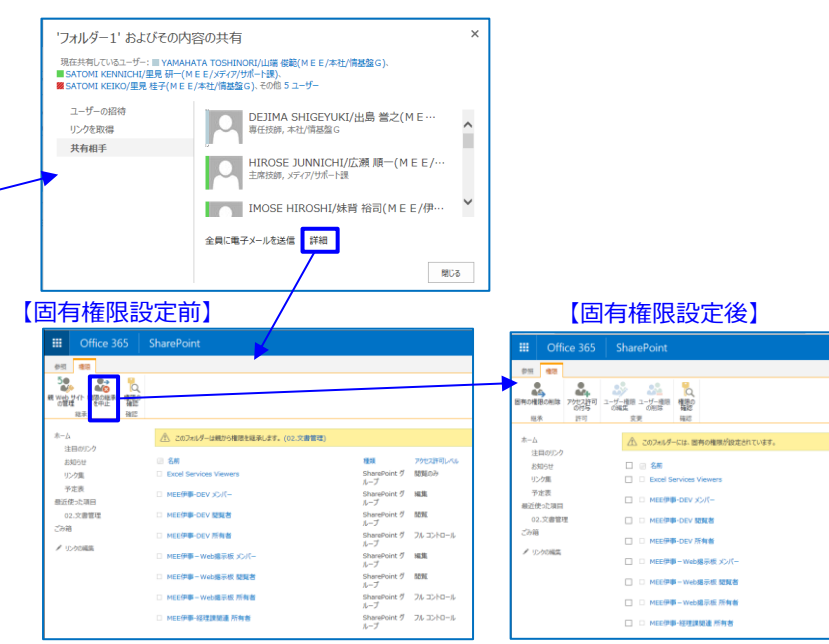

| III Offi          | ice 365 Sł                                | narePoint                |            |                          |                     |           |
|-------------------|-------------------------------------------|--------------------------|------------|--------------------------|---------------------|-----------|
| 参照 権限             |                                           |                          |            |                          |                     |           |
| 国有の権限の削除          | 24 25 25 25 25 25 25 25 25 25 25 25 25 25 | 2-ザー編組 ユーザー権限<br>の構成 の削除 | 日本         | ジアクセス許可レベル<br>ジアクセス要求の設定 |                     |           |
| 総承                | 許可                                        | 変更                       | 確認         | 管理                       |                     |           |
| ホーム 注目のリンク        |                                           | ② この Web サイトには、          | 固有の構       | 関が設定されています。              |                     |           |
| お知らせ              |                                           | 🗆 🖂 名前                   |            |                          | 種類                  | アクセス許可しべい |
| リンク集              |                                           | Excel Services V         | fiewers    |                          | SharePoint グ<br>ループ | 閲覧のみ      |
| ア定表<br>最近使った項目    | 1                                         | ☑ □ MEE伊事-DEV 🗴          | >/(-       |                          | SharePoint グ<br>ループ | 褐魚        |
| 02.文書管理           | Ŧ                                         | ☑ 🗆 MEE伊寧-DEV 🛛          | <b>夏</b> 者 |                          | SharePoint グ<br>ループ | 5856      |
| ∠1748 ▲ 10-505898 |                                           | ☑ □ MEE伊事-DEV 形          | 有者         |                          | SharePoint グ<br>ループ | フル コントロール |
| < 1770mm          |                                           | ☑ □ MEE伊寧-Web3           | 8示板 メ      | о <i>л</i> -             | SharePoint グ<br>ループ | 城集        |
|                   |                                           | ☑ □ MEE伊挪-Web!           | 8示板 8      | 1951名                    | SharePoint グ<br>ループ | 開発        |
|                   |                                           | □ □ MEE伊事-Web3           | 8示板 門      | 術者                       | SharePoint グ<br>ループ | フル コントロール |
|                   |                                           | □ MEE伊娜-経理課              | 関連 所有      | 与者                       | SharePoint グ<br>ループ | フル コントロール |

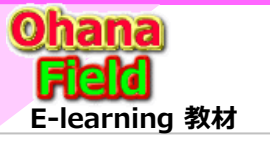

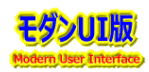

### 6. コンテンツ(リストやライブラリ)の投稿を承認する機能の設定方法

コンテンツ(リストやライブラリ)の投稿を承認する機能の設定手順は以下の通りです。

(サンプルURL  $\Rightarrow$  https://????/sites/00XXXX/dev/test )

|                                                                           | 64                                                                                |                                                       | 【設進于順】                                                             |                                                                        |                        |
|---------------------------------------------------------------------------|-----------------------------------------------------------------------------------|-------------------------------------------------------|--------------------------------------------------------------------|------------------------------------------------------------------------|------------------------|
| ファイル(F) 編集(E) 表示(V) お気に入り(A) ジール(T) ヘルク                                   | (1)                                                                               |                                                       | ①コンテンツ(リストやライブラ                                                    | ラリ)の設定画面で「バージョン詞                                                       | 没定」をクリック。              |
| Conce 365 SharePoint                                                      | <i>₩ (</i>                                                                        | MAKINO YOSHI…                                         | - ②「コンテンツの承認」と「下                                                   | 書きアイテムのヤキュリティーを言                                                       | 公定。                    |
| 参照 ページ                                                                    | III Office 365 SharePoint                                                         |                                                       |                                                                    |                                                                        |                        |
| 検証サイト 💉 リンクの編集                                                            | 参照 アイテム リスト                                                                       |                                                       | ③ 設 足 CTFD&C1 U J 手 認                                              | / 却下アイテム」にユーを唯認。                                                       |                        |
| 検証サイト                                                                     |                                                                                   | 🕼 Access で聞く 👥 デオーム Web パーツ・                          | 【承認/却下】                                                            |                                                                        |                        |
|                                                                           | ビュー クイック編集<br>ビューの<br>作成                                                          | Project Clark<br>InfoPath<br>のカスタマイズ 温新しいウイック操作<br>設定 | ♥ ~ ④承認/却下したいアイテノ                                                  | ▲表示行の「・・・」⇒「詳細」⇒                                                       | 「承認/却下」                |
|                                                                           | ビューの書式 ビューの管理 ダヴとメモ 共有と過跡 接続とエク                                                   | スポート リストのカスタマイズ 取                                     |                                                                    |                                                                        | 17511072113<br>121カロック |
|                                                                           | ◎ 検証サイト ホーム □ 新規 ・ 操作 ・ 設定 ・                                                      | 1 - 10                                                | # 7997 CAX 小C1 いこ回旧                                                |                                                                        | K]79978                |
| ■ 204521 WW951-<br>お知らせ「                                                  | □ お知ら世「一時保存」の アイテムの検索                                                             |                                                       | *                                                                  |                                                                        |                        |
| 0 97hu                                                                    | ✓ 所管 きタイトル 編集 有効期限 本文                                                             | 完了姻限                                                  | 検証サイト 🖍 リンクの編集                                                     |                                                                        |                        |
| (社外級)「18年3月分請5                                                            | 情シ 【通 … 10 2018/06/13 【社外秘】<br>課期 知】 伊寧全課長殿                                       | 2018/3/15 2018/05/01 2<br>写) M室, 伊事全部長                | お知らせ「一時保存」                                                         | 設定                                                                     |                        |
| 【通知】スケジューラ利用変別                                                            | 連 4/1 位人                                                                          | 各部情ジ委員                                                |                                                                    |                                                                        |                        |
| 【通知】4/1付 人事興動に                                                            | 学典<br>動に<br>(注約)4/1付人事要動に任う名                                                      | 1月ント 「オルジオ」<br>(代理発信:妹哥)<br>.毎1-代登録27座の件              |                                                                    |                                                                        |                        |
| test_JPG表示 #                                                              | 各種         4/1付人事異動の各種ユーザ登録                                                       | 改廃作業は、以下の日程で行います。                                     | ごみ箱 Web アドレス: https://mitsubishiek<br>説明:                          | ctricgroup.sharepoint.com/sites/002997/dev/test/Lists/An00001/AllIter  | ns.aspx                |
| TEST 品证課 #                                                                | 登録 ご理解・ご了承をお願いいたします。<br>改廃                                                        |                                                       | メリンクの編集<br>全般設定                                                    | 権限と管理                                                                  | 通信                     |
| test総務課練習用 #                                                              | 総務課題連 2018/03/19 13:01 <b>test(6敗</b> )                                           |                                                       | 1                                                                  |                                                                        |                        |
| <ul> <li>し、「お知らせ」「古課知道の小一</li> <li>① 【お知らせ」サイト管理者用の</li> </ul>            | り ル レ イト 2 ( ド パ )                                                                |                                                       | □ バージョン設定                                                          | <ul> <li>■ 2003人下の削除</li> <li>■ リストをテンプレートとして保存</li> </ul>             | · RSS BEE              |
| 1 - 10                                                                    |                                                                                   | モダンロロ版                                                | <ul> <li>計構設定</li> <li>検証の設定</li> </ul>                            | <ul> <li>このリストに対する権限</li> <li>Information Rights Management</li> </ul> |                        |
|                                                                           |                                                                                   |                                                       | III Office 365 ShazePoint                                          |                                                                        |                        |
| Conce 365 SharePoint                                                      | 承認/却下 力能                                                                          | ヨリコト用に変更                                              |                                                                    |                                                                        |                        |
| 参照 アイテム リスト                                                               | 承認の状況                                                                             |                                                       |                                                                    |                                                                        |                        |
| 検証サイト 🖌 リンクの編集                                                            | 承認、却下、表にはリストを管理す<br>る確認を持つ他の担当者がアイテム<br>○ 承認。このアイテムはすべてのユーザーに見えるようになります。          | このサイトの検索・・・・・・・・・・・・・・・・・・・・・・・・・・・・・・・・・・・・          | 検証サイト ノリンクの編集                                                      | = n                                                                    |                        |
| お知らせ「一時保存                                                                 | を評価できるように来認待ちの状態<br>にしてください。<br>このできるように来認待ちの状態<br>と、下巻きアイテムを開発できずててのユーザーのみになります。 |                                                       | 設定 ハーンヨン                                                           | 设正                                                                     |                        |
|                                                                           | ○ 年期に行ってのパイナルを表示できるのは、アイナムのFFM名と「音を<br>アイテムを閲覧できるすべてのユーザーです。                      |                                                       | 検証サイト ホーム コンテンツの承認                                                 |                                                                        |                        |
|                                                                           | 400                                                                               |                                                       | お知らせ「一時保存」 新しいアイテムまたは既存のアイテムへん が承認されるまで下書きの状態にして                   | 変更<br>XがX 送信されたアイテムに対してコンテンツの承認を必須にする                                  |                        |
| 全て展開 全て折り畳み                                                               | このフィールドには、アイテムを承認ま<br>たは却下した理由などのコシントを入                                           |                                                       | ごみ箱 うかを指定してください。 承認の要求<br>る詳細                                      | ◎ はい ○ いいえ                                                             |                        |
|                                                                           | <i>アイテム</i> 0.96 カレます。                                                            |                                                       | ✓ リンクの編集 アイテムのバージョン履歴                                              |                                                                        |                        |
| <ul> <li>91ћи</li> </ul>                                                  |                                                                                   | 承認の状況 承認者のコメント                                        | このリストのアイテムを編集するたびにパ<br>シを作成するかどうかを指定してください<br>レーンシントロサイン開始         | -ジョ このリストのアイテムを編集9 るにひにハーションで作成9 る<br>○ はい ● いいえ                       |                        |
| ▲承認の状況:承認待ち(2)                                                            | ок наст                                                                           |                                                       |                                                                    | 休存するパーションの数で成正する(インション):<br>次の数のパーションを保存する:                            |                        |
| Li test_JPG表示 * 共有                                                        |                                                                                   | 本総待ち                                                  |                                                                    | 次の数の承認済みパージョンの下書きを保存する:                                                |                        |
| <ul> <li>test #</li> <li>アイテムの編集</li> </ul>                               | 2018/03/19 14:34 ■ MAKINO YOSHIKAZU/3X37 畫一(MEE/メディア/リルー下鉄)                       | AK8214 D                                              |                                                                    |                                                                        |                        |
| ▲承認の状況:却下(2) アイテムの削除                                                      | t                                                                                 |                                                       | 下書きアイテムのセキュリティ                                                     |                                                                        |                        |
| Li test 練習 × アイテムの表示                                                      | 2018/03/19 14:35 MAKINO YOSHIKAZU/牧野 書一(M E E /メディア/サポート課)                        | 1 utc                                                 | ト 西される、マイナー バーションされたお<br>れていないアイテムです。このリストの下<br>表示できるユーザーを選択してくだれい | <sup>1562</sup> このリストの下書きアイテムを表示できるユーザー<br>下 ○ アイテムを開覧できるすべてのユーザー      |                        |
| 」 test2 ≭ 詳細                                                              | ■ MAKINU YOSHIKAZU/X37 書一(MEE/メティア/ワホート課)<br>共有相手                                 | 25+ 1.                                                | 書きを表示して編集できるユーザーの別<br>明する詳細                                        |                                                                        |                        |
| ▲承認の状況:承認済み(29)                                                           | ポリシー準拠の詳細                                                                         | <b>▲</b>                                              |                                                                    | ○ 「1」「ムのバド成者および」「1」」ムを承認できるユーザー                                        |                        |
| (社外秘)「18年3月分請求処理について」* ···                                                | 承認/却下 ■ MAKINO YOSHIKAZU/牧野 書一(M E E /メディア/サポート課)                                 | 水配済み                                                  |                                                                    | ОК <b>*</b> *>/±/                                                      |                        |
| □ い通知コスケジューラ利用変更の作業 ····<br>□ 「添知14/1付 ↓ 車風動に伴う条種コーザ際級                    |                                                                                   | 小100月か<br>予約1834                                      | L                                                                  |                                                                        |                        |
| し いれんは ガイドリ ヘ デザ 新知(に)ナラロ (本ユーン 123) ************************************ |                                                                                   | erap/AV7                                              |                                                                    |                                                                        |                        |